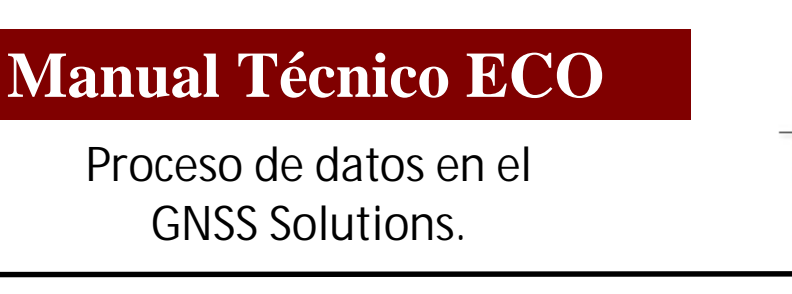

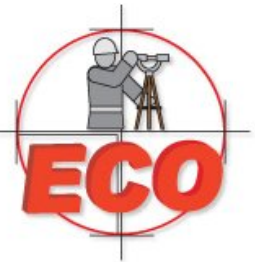

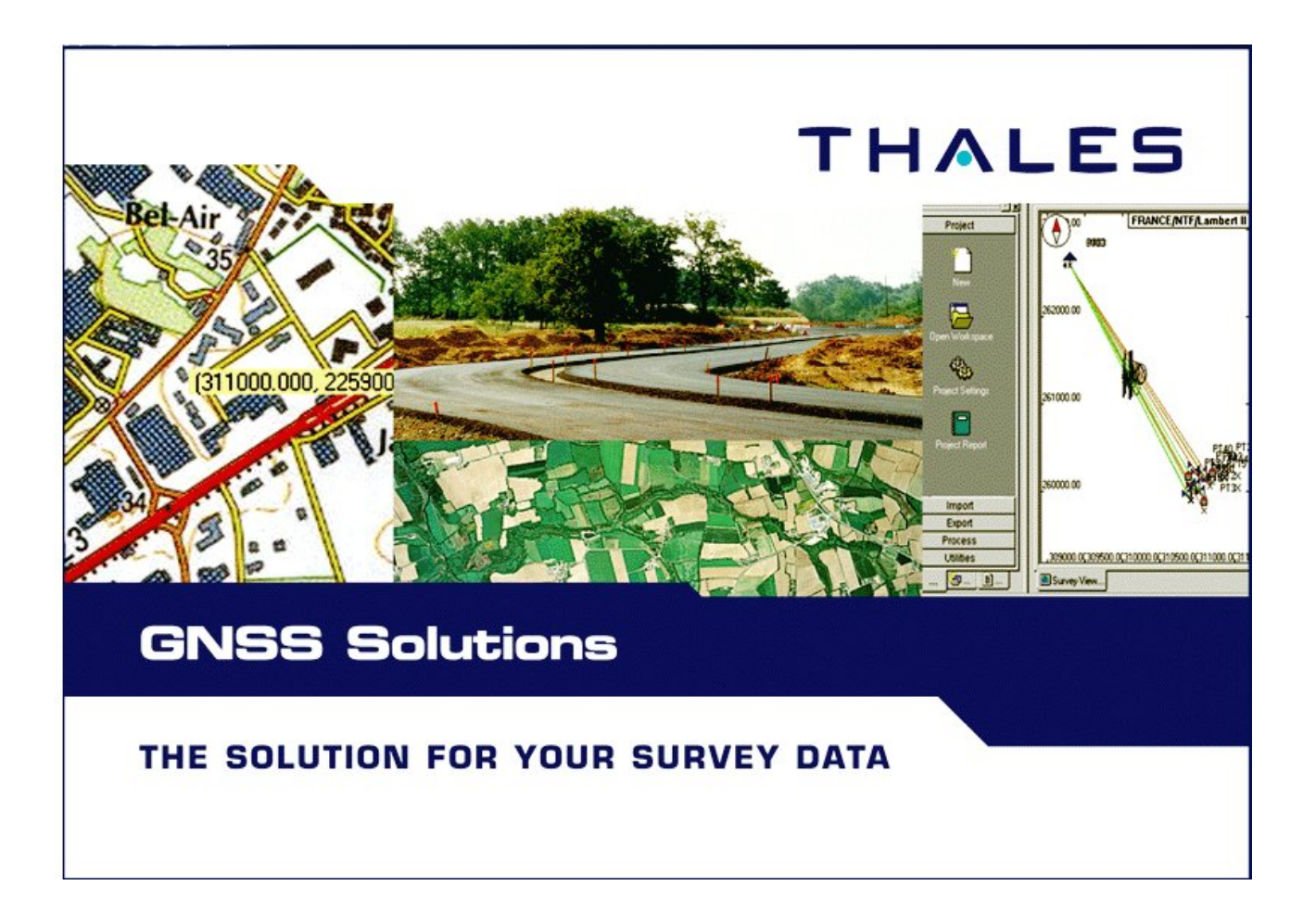

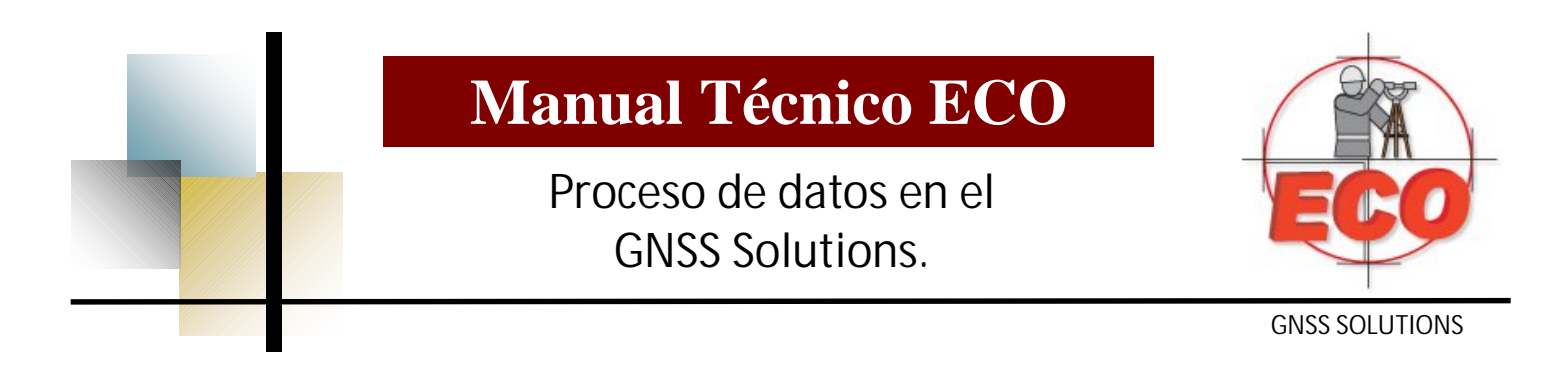

Después de haber trabajado en campo con sus receptores, es necesario transferir la información que se obtuvo durante el tiempo de trabajo a la computadora, esto se logra utilizando el software de proceso de datos que se le entrego con su equipo . (GNSS).

Para iniciar hay que ejecutar ejecute el programa, mismo que encontrara haciendo click en el botón de inicio (Start), todos los programas, GNNS Solutions.

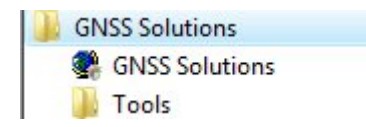

Cuando inicie un proyecto vera la pantalla siguiente:

|   | Crear un nuevo proyecto 🔫 ——                 |
|---|----------------------------------------------|
| 2 | Abrir un proyecto existente                  |
| 2 | Abrir el último proyecto en que ha trabajado |
| × | Ejecutar sin ningún proyecto                 |

Seleccione la opción" de Crear un nuevo proyecto".

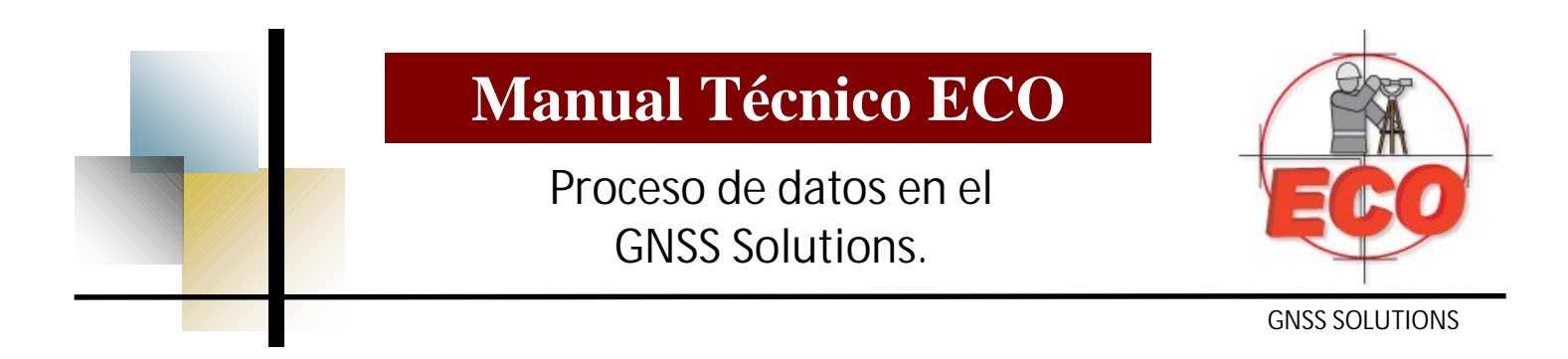

#### Aparece la siguiente pantalla:

| Provectos | Fananian da trabain |                                                                                                    |
|-----------|---------------------|----------------------------------------------------------------------------------------------------|
| Proyectos | to de levantamiento | Nombre del proyecto:<br>Ejemplo de Proceso                                                                                                    |
|           |                     | <ul> <li>Crear nuevo espacio de trabajo<br/>Agregar al espacio de trabajo<br/>activo</li> <li>Emplear opciones<br/>predeteminadas</li> <li>Modif. opciones predeteminadas.</li> </ul> |
| <u> </u>  |                     | Modif. opciones predetem<br>Aceptar Cancelar                                                                                                    |

Seleccione el nombre del proyecto, después seleccione el botón de "Modif. Opciones predeterminadas".

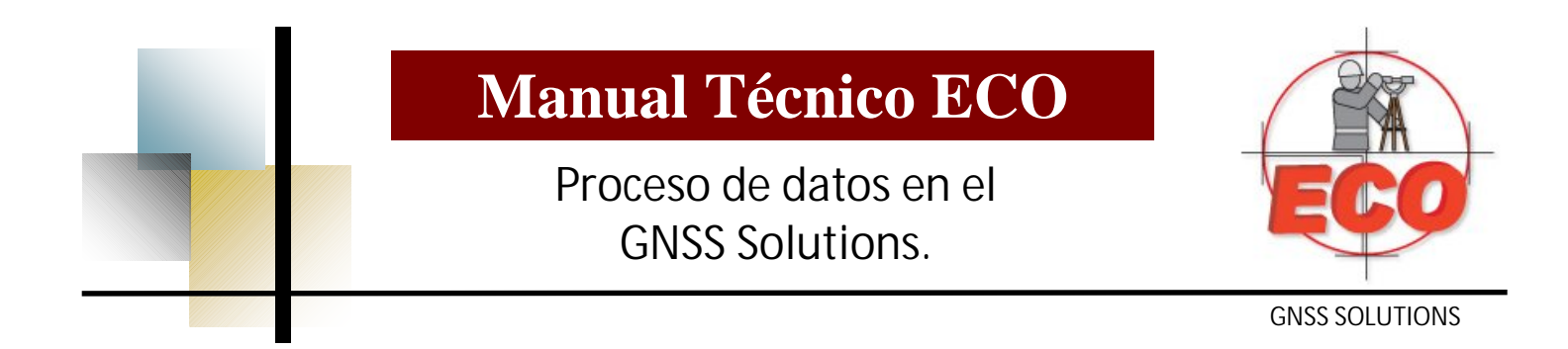

#### Aparece la siguiente pantalla:

| Sis | stema de referencia espacial                       |  |
|-----|----------------------------------------------------|--|
|     | GUTM/WGS 84/UTM zone 13N                           |  |
| Zor | na horaria                                         |  |
| (0  | MT-06:00) Guadalajara, Ciudad de México, Monterrey |  |
| Un  | idad lineal                                        |  |
| То  | idas las distancias en Metros                      |  |
|     |                                                    |  |

Seleccione la opción que se muestra para desplegar las opciones de los sistema de referencia espacial ".

Sistema de referencia espacial LN CONTRACT NOT STREET IN LESS STREET LESS STREET LESS STREET STREET ST • G WGS 84 \* G WGS 84~1 ™ E UTM/WGS 84/UTM zone 13N ortometrica UTM/WGS 84/UTM zone 13N G WGS 84~2 L & WGS 84~3 LTM/WGS 84/UTM zone 16N LG WGS 84~4 the UTM/WGS 84/UTM zone 14N LG NAD27 UTM-13-NAD27 E UTM-13-NAD27~1 E UTM-13-NAD27~2 UTM-13-NAD27~3 <Nuevo> -

Equipos y Consumibles de Occidente S.A. de C.V. Av. Lopez Mateos Nte. 422, Col. Ladrón de Guevara Guadalajara Jalisco 01 800 714 0539 01 33 3616 2021 www.ecomexico.net

## Manual Técnico ECO

Proceso de datos en el GNSS Solutions.

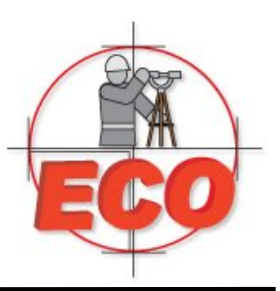

**GNSS SOLUTIONS** 

Seleccione la opción "NUEVO"

| Asistente para        | sistemas de coordenadas - Bienvenido                                     |
|-----------------------|--------------------------------------------------------------------------|
| Bienve<br>Este as     | nido al Asistente para sistemas de coordenadas<br>iistente le ayudará a: |
| ß                     | SELECCIONAR un sistema PREDEFINIDO                                       |
| N <sup>™</sup><br>↓↓E | O Definir un NUEVO sistema PROYECTADO (ESTE, NORTE, ALTURA)              |
| L×<br>L×              | O Definir un NUEVO sistema geográfico (LATITUD, LONGITUD, ALTURA)        |
|                       |                                                                          |
|                       | < Atrás Siguiente > Cancelar                                             |

Verifique que la opción de "Seleccionar un sistema predefinido" este seleccionado y presione el botón "Siguiente"

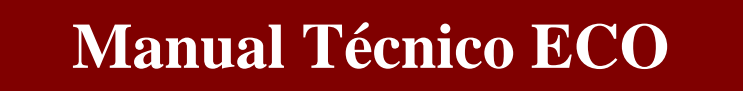

# Proceso de datos en el GNSS Solutions.

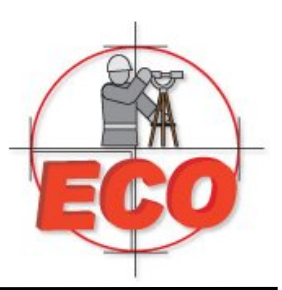

**GNSS SOLUTIONS** 

| HOROCCO         |    | Nombre                                              | Datum  |   |
|-----------------|----|-----------------------------------------------------|--------|---|
| E V NETHERLANDS |    | LN CUTM/WGS 84/UTM zone 06S                         | WGS 84 |   |
| E WEW ZEALAND   |    | th≩ UTM/WGS 84/UTM zone 07N                         | WGS 84 | 1 |
| I NORWAY        |    | LNG UTM/WGS 84/UTM zone 07S                         | WGS 84 |   |
| POLAND          |    | the UTM/WGS 84/UTM zone 08N                         | WGS 84 |   |
|                 |    | LN € UTM/WGS 84/UTM zone 08S                        | WGS 84 |   |
|                 |    | LN € UTM/WGS 84/UTM zone 09N                        | WGS 84 |   |
|                 |    | LN € UTM/WGS 84/UTM zone 09S                        | WGS 84 |   |
|                 |    | LN c UTM/WGS 84/UTM zone 10N                        | WGS 84 |   |
|                 |    | LN € UTM/WGS 84/UTM zone 10S                        | WGS 84 |   |
|                 |    | L <sup>N</sup> UTM/WGS 84/UTM zone 11N              | WGS 84 |   |
|                 |    | LN c UTM/WGS 84/UTM zone 11S                        | WGS 84 |   |
| UAE             | -  | Life UTM/WGS 84/UTM zone 12N                        | WGS 84 |   |
|                 | =  | LN 2 UTM/WGS 84/UTM zone 12S                        | WGS 84 |   |
| UPS             |    | L <sup>N</sup> <sup>2</sup> UTM/WGS 84/UTM zone 13N | WGS 84 |   |
| 🗄 🖓 USA         |    | L <sup>N</sup> UTM/WGS 84/UTM zone 13S              | WGS 84 |   |
| 🗄 🕎 🛄 TM        |    | 1N FUTM/WGS 84/UTM zone 14N                         | WGS 84 |   |
|                 | Ψ. | •                                                   |        |   |
| <b>T</b> .      |    |                                                     |        |   |

Seleccione de la columna de la derecha la opción UTM y de la columna de la izquierda la zona correspondiente.

Presione la tecla "Finalizar".

## Manual Técnico ECO

# Proceso de datos en el GNSS Solutions.

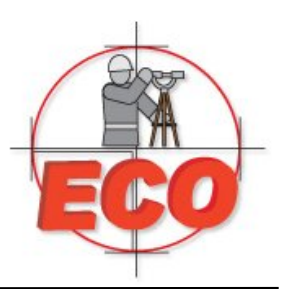

**GNSS SOLUTIONS** 

Regresara a la pantalla anterior

| Región | Varios <b>Hari</b> ádigo do funció |                                     | -            |          |   |
|--------|------------------------------------|-------------------------------------|--------------|----------|---|
|        | Sistema de referencia es           | pacial                              |              |          |   |
|        | Trip UTM/WGS 84/UTM                | 1 zone 13N                          |              | <b>.</b> |   |
|        | Zona horaria                       |                                     |              |          |   |
|        | (GMT-06:00) Guadalajar             | a, Ciudad de México                 | o, Monterrey | •        | - |
|        | Unidad lineal                      |                                     |              |          |   |
|        | Todas las distancias en            | Metros                              | 🗔 🔶          | -        |   |
|        |                                    | Metros<br>Pies EE. UU.<br>Pies int. |              |          |   |
|        |                                    |                                     |              |          |   |

Una vez definido el sistema de coordenadas seleccione la zona horaria que le corresponda así como las unidades en las que desee trabajar..

Seleccione la pestaña "Varios".

## Manual Técnico ECO

# Proceso de datos en el GNSS Solutions.

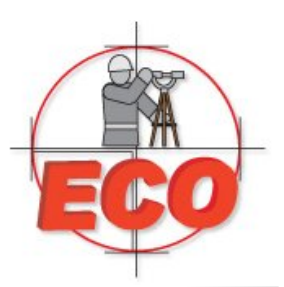

**GNSS SOLUTIONS** 

| Detección de errores graves             | Control de calidad                 |
|-----------------------------------------|------------------------------------|
| Tiempo de observación mínimo: 1 mín.    | Precisión deseada del proyecto:    |
| Rango válido de altura de antena:       | Horizontal: 0.020 m + 1 ppm        |
| Desde 0.000 A 3.000 m                   | Vertical: 0.040 m + 2 ppm          |
| Aiuste de red                           | Error de control máximo aceptable: |
| Factor de confianza de escala: 1        | Total: 0.500 m                     |
| Archivos de órbitas precisas            |                                    |
| Ruta: C:\Program Files\Common Files\THA | LES Navigation \Orbit              |
| Predeterminado: Emisión 💌               |                                    |
|                                         |                                    |

En la sección de "Detección de errores graves" defina como tiempo mínimo de observación 1 minuto, así como el rango valido de la antena de 0 a 3 metros.

En la sección de "Control de calidad", defina las precisiones con las que desea trabajar tanto en el horizontal como en el vertical.

El factor de escala queda con el valor de 1.

Los datos que se muestran en la imagen son los de uso común para cualquier ajuste.

Finalmente de click en la opción aceptar. Aparecerá de nuevo la pantalla de definición de proyecto, ahí De aceptar también.

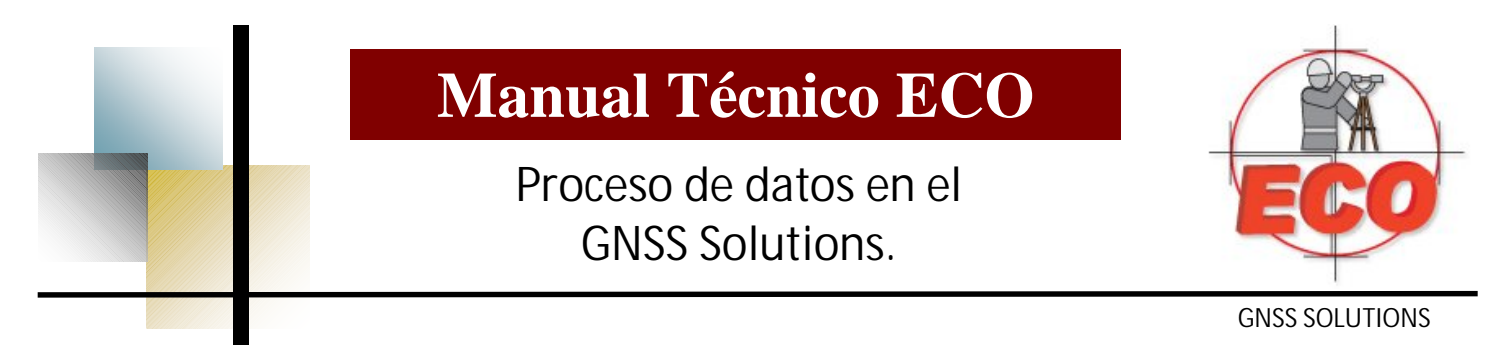

Aparecerá la pantalla de importar datos

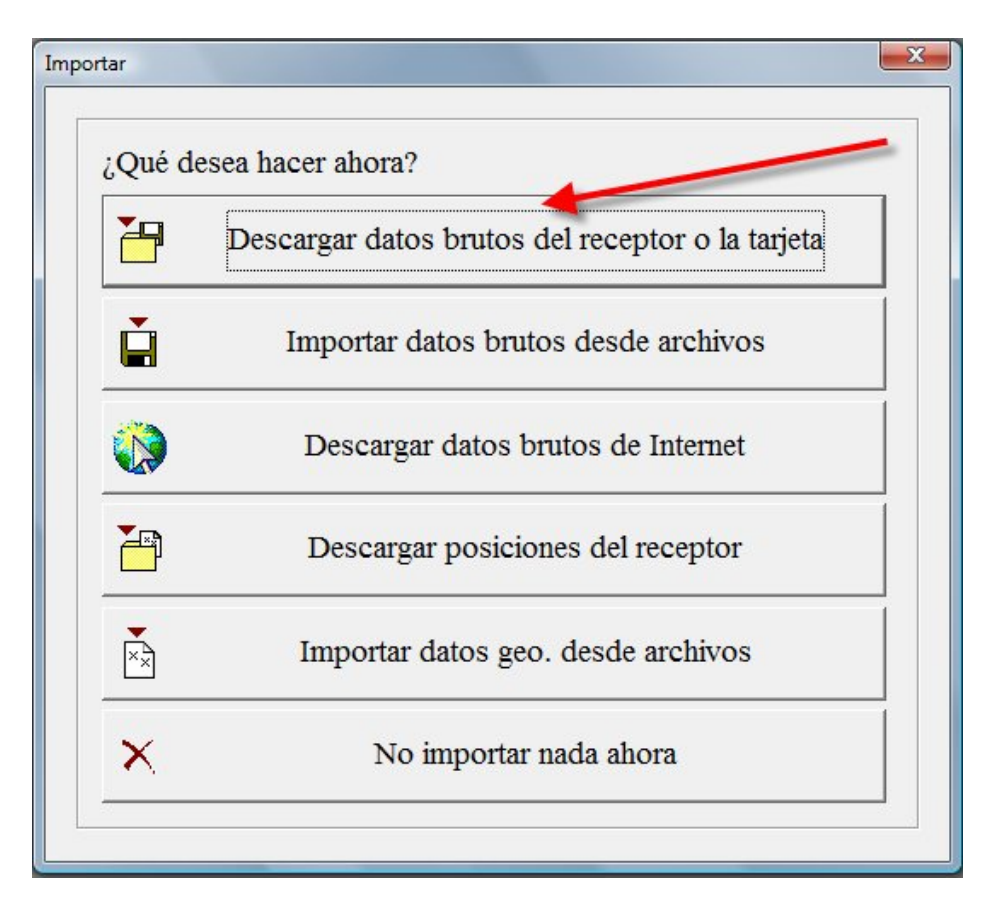

En esta pantalla define la forma en la que desea obtener los datos obtenidos en campo. La manera mas practica de obtener la información es directamente de las tarjetas SD que están en su receptor.

Introduzca la tarjeta SD de uno de los receptores y espere a que su sistema operativo la identifique. Seleccione la opción de "Descargar datos brutos del receptor o tarjeta"

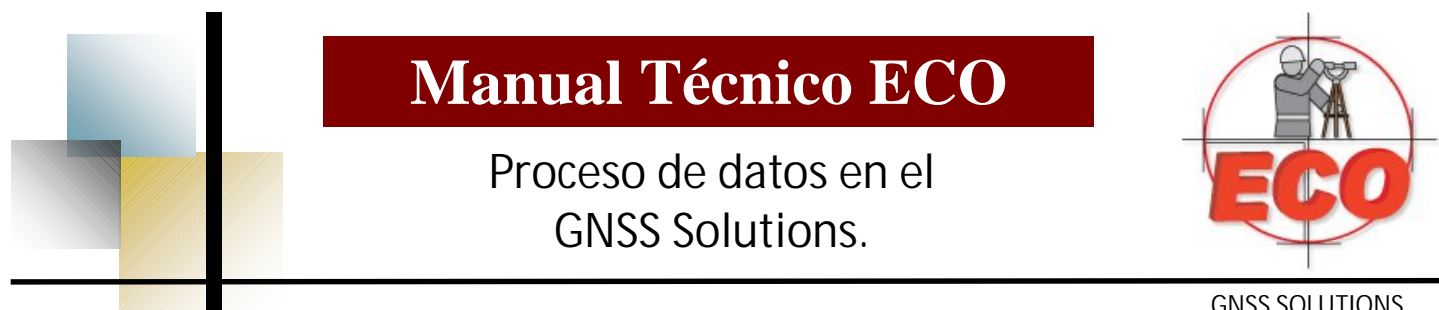

Seleccione el dispositivo del que va a obtener datos, en este caso es el dispositivo D. No importa el orden del que baje los datos de las tarjetas. En cuanto seleccione el dispositivo, vera los datos que obtuvo de campo y almaceno en la tarjeta. Arrastre a la izquierda los archivos correspondientes al trabajo que realizo, estos guedaran almacenados en una carpeta de proyecto, misma que se indica en la línea de path en la sección derecha

| Módulo de Transferencia de Datos de Ashtech -> PC as Z Surveyor                                                                                                    |                                                                                                    |
|----------------------------------------------------------------------------------------------------|----------------------------------------------------------------------------------------------------|
| Archivo Edición Ver Receptor Ayuda                                                                                                    |                                                                                                    |
| ♬ ☆ ☜ ⊆   ☶   ☶   ⅲ   軸 軸 X   ☱   ●   ☷ ☶   ?                                                                                                    |                                                                                                    |
| □ D: ▼ D:\                                                                                                    | C: V Projects/Ejemplo de Proceso                                                                                                    |
| C: ACER         Tentaño         Modificado           2: C. F. C. P. M.         3,893         03/11/2007 07:25           2: C. F. C. P. M.         1,442         03/11/2007 07:25           3: est8f07.307         1,390         03/11/2007 07:25           3: gps-d07.307         1,442         03/11/2007 07:25 | L<br>Gownload.log<br>Ejemplo de Proceso.LSP<br>Libro de trabajo.tbl<br>Vista de diseño.map<br>Vista levantamiento.map<br>Vista Tiempo.tvw |
| Listo                                                                                                    | 4 ítem(s) 8.0 KB                                                                                                    |

Una vez que se han obtenido los datos de las dos tarjetas, solo cierre la ventana.

## Manual Técnico ECO Proceso de datos en el GNSS Solutions.

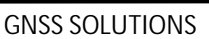

En cuanto cierre la ventana, aparecerá la siguiente pantalla

| Ja                 | atos drutos      |             |          |            |            |             |            | 1000        |                |           |
|--------------------|------------------|-------------|----------|------------|------------|-------------|------------|-------------|----------------|-----------|
|                    | Importar         | Emplazamien | to F     | echa       | Hora       | Dinámico    | Altura de  | e la antena | Tipo de al     | tura      |
|                    | BAU#1B08.070     | AU#1        | ▼ 10     | marzo 2008 | 10:52:45.0 |             |            | 1.410       | En línea recta | i .       |
|                    | BAUXRD08.070     | AUXR        | 10       | marzo 2008 | 12:38:00.0 |             |            | 1.410       | En línea recta | i         |
|                    | BLTV1A08.070     | LTV1        | 10       | marzo 2008 | 10:19:35.0 |             |            | 1.410       | En línea recta | í         |
|                    | BPILAA08.070     | PILA        | 10       | marzo 2008 | 09:09:35.0 |             |            | 1.536       | En línea recta | í         |
|                    | BROKAC08.070     | ROKA        | 10       | marzo 2008 | 12:04:05.0 |             |            | 1.410       | En línea recta | í         |
| Pu                 | untos de control |             |          |            |            |             |            |             |                | >         |
| Pu<br>k            | Intos de control | Este        | 95% err. | Norte      | 95%        | 6 err. Altu | ıra elipse | 95% err.    | Control        | )<br>Fijo |
| Pu<br><del>K</del> | Intos de control | Este        | 95% err. | Norte      | 959        | 6 err. Altu | ıra elipse | 95% err.    | Control        | Fijo      |

En esta pantalla se muestran los datos que fueron levantados en campo, en la parte superior derecha vera tres iconos, el primero le muestra los tiempos comunes en los que se trabajo.

| Archivos     |                     |                          |                     | ·   |
|--------------|---------------------|--------------------------|---------------------|-----|
| BPILAA08.070 |                     |                          |                     | -   |
| BLTV1A08.070 |                     | -                        |                     |     |
| BAU#1B08.070 |                     |                          |                     |     |
| 3R0KAC08.070 |                     |                          | —                   |     |
| AUXRD08.070  |                     |                          |                     | -   |
| L            | 10/03/2008<br>10:00 | i<br>10/03/2008<br>11:00 | 10/03/2008<br>12:00 | Hor |

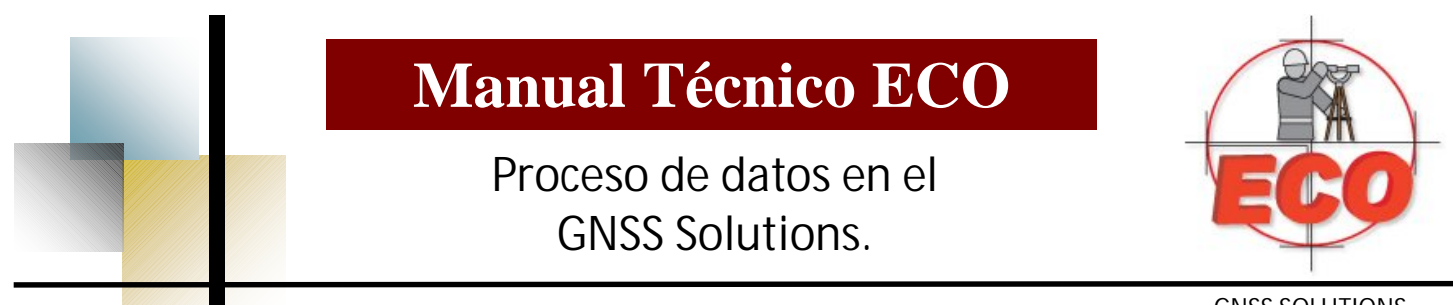

Cierre la ventana seleccionando la "X" de la parte superior derecha. Ahora seleccione alguno de los archivos, en el espacio donde se muestra una flecha del lado izquierdo y se activaran los otros dos iconos.

| Importar         | Emplazamien | to Fe    | cha       | Hora       | Dinámico | Altura de                 | la antena | Tipo de a      | Itura |
|------------------|-------------|----------|-----------|------------|----------|---------------------------|-----------|----------------|-------|
| BAU#1808.070     | AU#1        | 10 m     | arzo 2008 | 10:52:45.0 |          |                           | 1 410     | En línea recta |       |
| BAUXRD08.070     | AUXR        | 10 m     | arzo 2008 | 12:38:00.0 |          |                           | 1,410     | En línea recta |       |
| BLTV1A08.070     | LTV1        | 10 m     | arzo 2008 | 10:19:35.0 | Г        |                           | 1.410     | En línea recta | 1     |
| BPILAA08.070     | PILA        | 10 m     | arzo 2008 | 09:09:35.0 | Г        |                           | 1.536     | En línea recta | 1     |
| BROKAC08.070     | ROKA        | 10 m     | arzo 2008 | 12:04:05.0 | Г        |                           | 1.410     | En línea recta | 1     |
| untos de control |             |          |           | 1          |          |                           | I I       |                |       |
| Nombre           | Este        | 95% err. | Norte     | 95%        | err. A   | <mark>ltura elipse</mark> | 95% err.  | Control        | Fijo  |
| Nombre           | Este        | 95% err. | Norte     | 95%        | err. A   | ltura elipse              | 95% err.  | Control        | Fijo  |
| Nombre           | Este        | 95% err. | Norte     | 95%        | err. A   | ltura elipse              | 95% err.  | Control        | Fijo  |
| Nombre           | Este        | 95% err. | Norte     | 95%        | err. A   | ltura elipse              | 95% err.  | Control        | Fijo  |
| Nombre           | Este        | 95% err. | Norte     | 95%        | err. A   | ltura elipse              | 95% err.  | Control        | Fijo  |

Seleccione el icono del centro que es el que muestra la señales de los satélites.

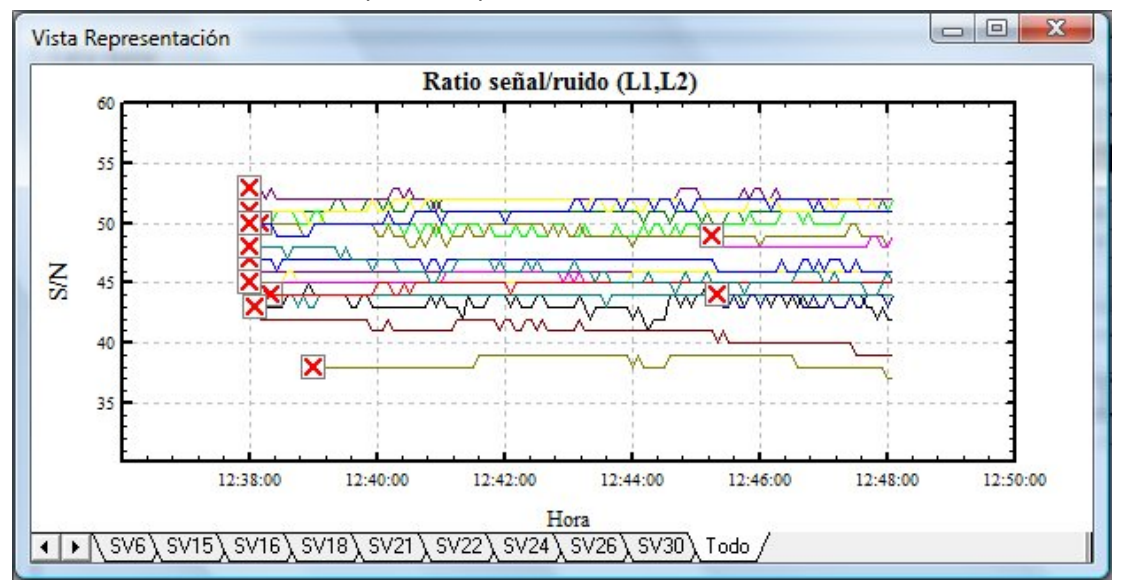

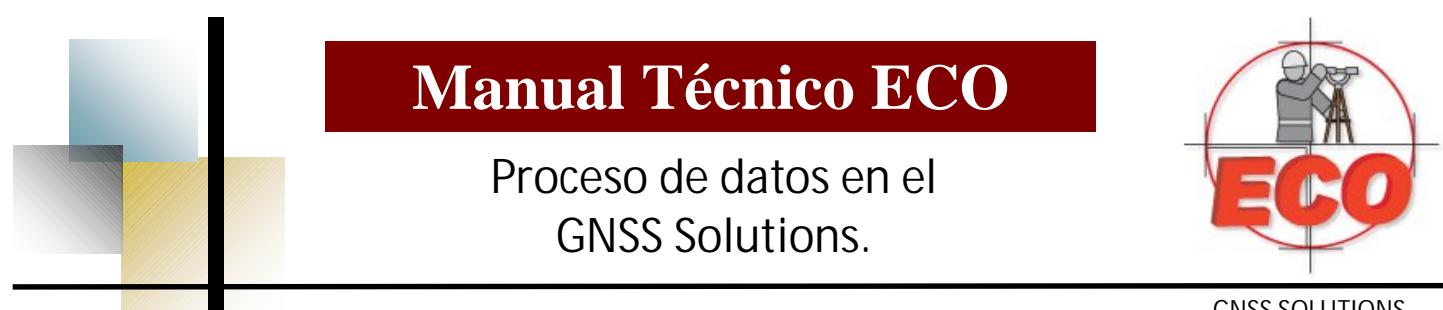

Cierre la ventana seleccionando la "X" de la parte superior derecha. En la parte inferior esta la sección de los puntos de control, en esta sección se debe seleccionar el punto sobre el que estuvo el equipo base, siendo una condición el conocer coordenada del punto.

|       | Importar     | Emplazamien | to Fe    | cha        | Hora          | Dinámico   | Altura de  | la antena | Tipo de a      | Itura | Tipo de ant |
|-------|--------------|-------------|----------|------------|---------------|------------|------------|-----------|----------------|-------|-------------|
| BAI   | U#1B08.070   | AU#1        | 10 m     | arzo 2008  | 10:52:45.0    | Г          |            | 1.410     | En línea recta | a     |             |
| BAI   | UXRD08.070   | AUXR        | 10 m     | narzo 2008 | 12:38:00.0    |            |            | 1.410     | En línea recta | a     |             |
| BLT   | TV1A08.070   | LTV1        | 10 m     | narzo 2008 | 10:19:35.0    | Г          |            | 1.410     | En línea recta | a     |             |
| BPI   | LAA08.070    | PILA        | 10 m     | narzo 2008 | 09:09:35.0    | Г          |            | 1.536     | En línea recta | a     |             |
| BRO   | OKAC08.070   | ROKA        | 10 m     | arzo 2008  | 12:04:05.0    | Г          |            | 1.410     | En línea recta | a     |             |
| untos | : de control | Ente        | 05% arm  | Nada       |               |            |            | 05% are 1 | Control        |       |             |
| untos | de control   | Este        | 95% err. | Norte      | ····<br>• 95% | 6 err. Alt | ura elipse | 95% err.  | Control        | Fijo  |             |

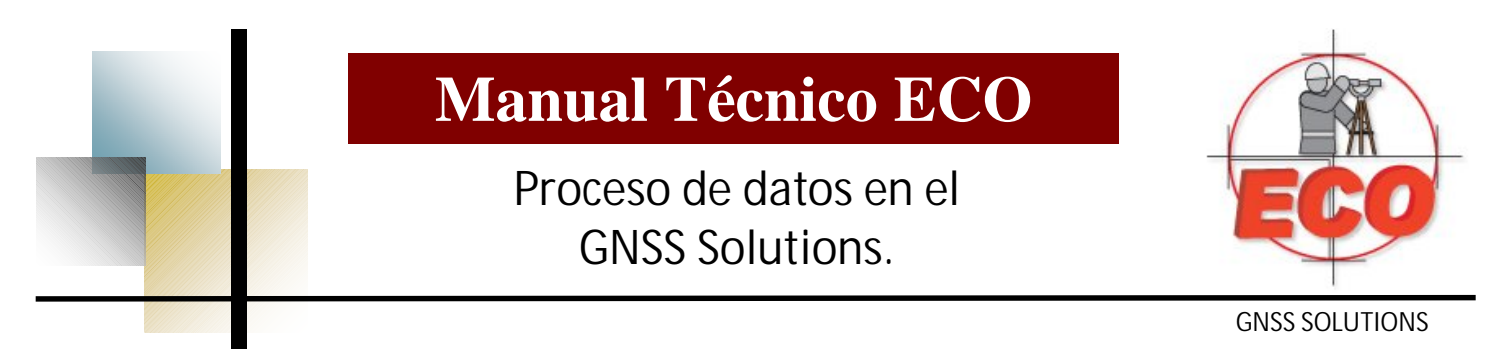

Una vez que selecciono el punto de control y verifico las coordenadas del mismo, en el botón de aceptar seleccione, para importar, procesar y ajustar.

| -   |                      | 1            |          |                   | 1-     |          |           |           | 1              |                                             |                                                                |                                           |
|-----|----------------------|--------------|----------|-------------------|--------|----------|-----------|-----------|----------------|---------------------------------------------|----------------------------------------------------------------|-------------------------------------------|
| _   | Importar             | Emplazamient | to Fe    | cha Ho            | ra D   | inamico  | Altura de | la antena | Tipo de        | altura                                      | Tipo de antena                                                 |                                           |
| -   | BAU#1B08.070         | AU#1         | 10 m     | arzo 2008   10:52 | 2:45.0 |          |           | 1.410     | ) En línea rea | cta                                         |                                                                |                                           |
| 2   | BAUXRD08.070         | AUXR         | 10 m     | arzo 2008 12:38   | 5:00.0 |          |           | 1.410     | En línea rei   | cta                                         |                                                                |                                           |
| _   | BLIV1A08.070         | LIV1         | 10 m     | arzo 2008 10:19   | 9:35.0 |          |           | 1.410     | En línea rei   | cta                                         |                                                                |                                           |
| _   | BPILAA08.070         | PILA         | 10 m     | arzo 2008 09:09   | 1.35.0 |          |           | 1.536     | En línea rei   | cta                                         |                                                                |                                           |
| _   | DRUKACU8.070         | RUKA         | 10 m     | arzo 2008   12:04 | .05.0  |          |           | 1.410     | En linea rei   | cia                                         |                                                                |                                           |
| . [ |                      |              |          |                   |        |          |           |           |                |                                             |                                                                |                                           |
|     |                      |              |          |                   |        |          |           |           |                |                                             | ,                                                              |                                           |
| Pu  | ntos de control      |              |          |                   |        |          |           |           |                |                                             | ×                                                              |                                           |
|     |                      |              |          |                   | 1      | 1        |           |           |                | -                                           |                                                                |                                           |
| _   | Nombre               | Este         | 95% err. | Norte             | 95% e  | rr. Altu | ra elipse | 95% err.  | Control        | Fijo                                        |                                                                |                                           |
| Ø   | PILA                 | 659750.125   | 0.000    | 2576680.112       | 0.0    | 000      | 12.154    | 0.000     | Hor.&Ver.      | Hor.&Ver                                    | <u>911</u>                                                     |                                           |
| *   |                      |              |          |                   |        |          |           |           |                |                                             |                                                                |                                           |
|     |                      |              |          |                   |        |          |           |           |                |                                             |                                                                |                                           |
|     |                      |              |          |                   |        |          |           |           |                |                                             |                                                                |                                           |
|     |                      |              |          |                   |        |          |           |           |                |                                             |                                                                |                                           |
|     |                      |              |          |                   |        |          |           |           |                |                                             |                                                                |                                           |
|     |                      |              |          |                   |        |          |           |           |                |                                             |                                                                |                                           |
|     |                      |              |          |                   |        |          |           |           |                |                                             |                                                                |                                           |
| ,   | Agregar datos brutos | •            |          |                   |        |          |           |           |                | Aceptar -                                   | Cancelar                                                       | 1                                         |
| ,   | Agregar datos brutos | •            |          |                   |        |          |           |           |                | Aceptar 🔻                                   | Cancelar                                                       |                                           |
| 1   | Agregar datos brutos | <u> </u>     |          |                   |        |          |           |           |                | Aceptar ▼<br>Para in                        | Cancelar                                                       |                                           |
| 1   | Agregar datos brutos | <u>•</u>     |          |                   |        |          |           |           |                | Aceptar ▼<br>Para in<br>Para in             | Cancelar<br>nportar<br>nportar y proces                        | ar emplazamientos único                   |
| /   | Agregar datos brutos | <u> </u>     |          |                   |        |          |           |           |                | Aceptari ▼<br>Para in<br>Para in<br>Para a  | Cancelar<br>nportar<br>nportar y procesar<br>olicar y procesar | ar emplazamientos único                   |
| ŀ   | Agregar datos brutos | <u>•</u>     |          |                   |        |          |           |           |                | Aceptari ▼<br>Para in<br>Para an<br>Para ap | Cancelar<br>nportar<br>nportar y procesa<br>olicar y procesar  | ar emplazamientos único<br>líneas de base |

Vera una serie de ventanas en los que se mostraran el estado del proceso y ajuste de los vectores que forman parte del trabajo. Es muy posible que estas ventanas se muestren muy rápido, esto dependerá de la información. Una vez que finalizo el ajuste vera la siguiente pantalla.

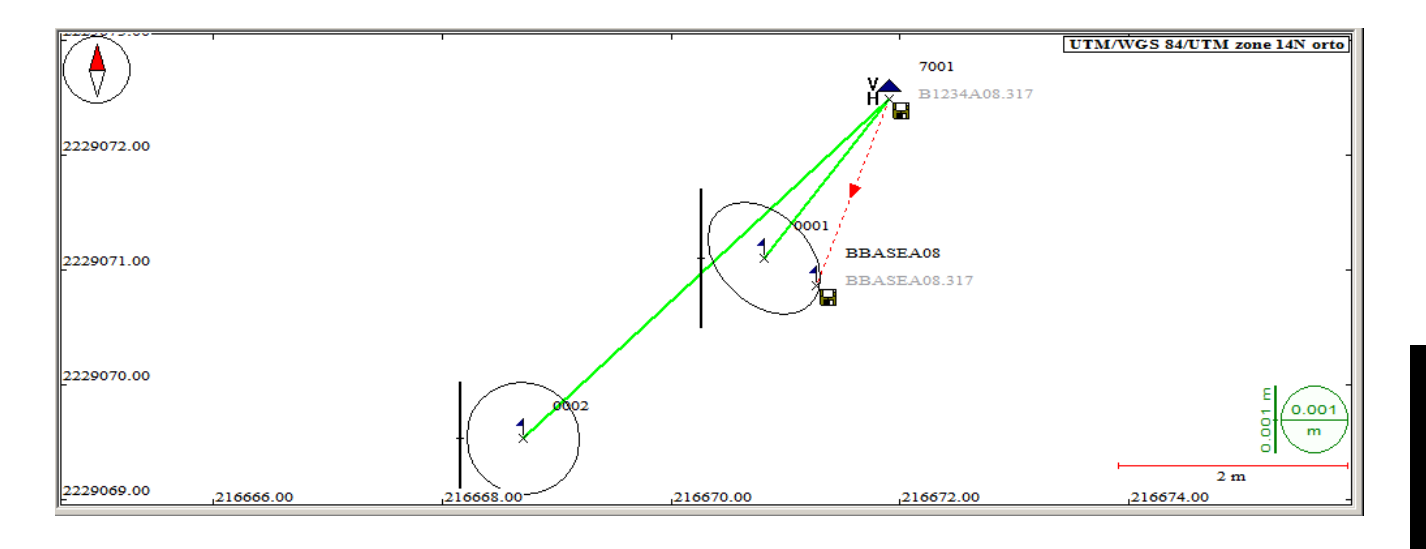

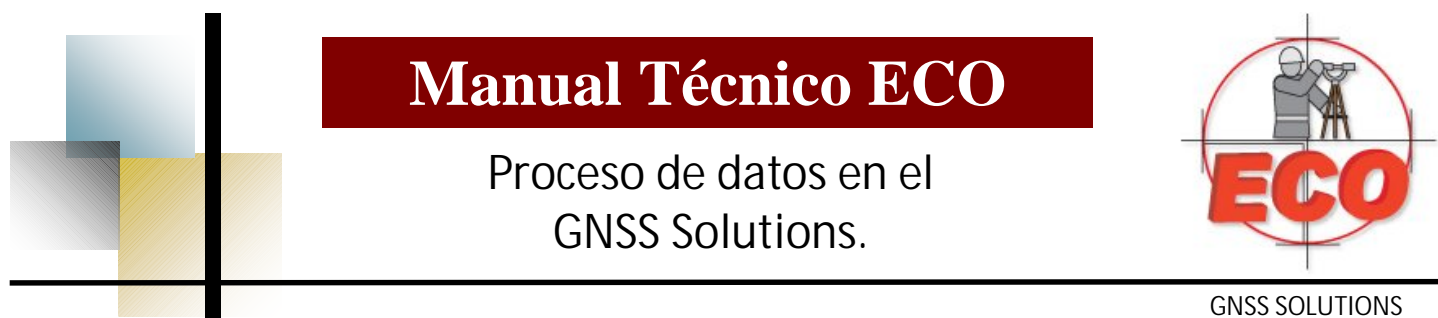

La pantalla anterior le muestra los vectores de su trabajo, así como la posición de los mismos. En la parte inferior de la pantalla vera que existen varias pestañas, cada una de estas muestra diferente información. Busque la pestaña que dice "puntos" y esta le mostrara las coordenadas de cada uno de los puntos junto con el error correspondiente.

|    | Nombre | Descripción      | Este             | Norte            | Altura elipse | Estatus          | Limitaciones                  | Conf  | Horz_Levt  | Conf_Altura_Levt   | Tipo             | Advert |
|----|--------|------------------|------------------|------------------|---------------|------------------|-------------------------------|-------|------------|--------------------|------------------|--------|
| Y  |        |                  |                  |                  |               |                  |                               |       |            |                    |                  |        |
| 1  | AU#1   |                  | 655455.830       | 2578100.440      | 130.005       | Ajustado         | Sin limitaciones              | 4     | 0.011      | 0.014              | Punto registrado | Г      |
| 2  | AUXR   |                  | 657892.514       | 2577409.501      | 84.629        | Ajustado         | Sin limitaciones              |       | 0.074      | 0.139              | Punto registrado | Г      |
| 3  | LTV1   |                  | 655438.407       | 2578102.408      | 126.846       | Ajustado         | Sin limitaciones              |       | 0.011      | 0.014              | Punto registrado | Г      |
| 4  | PILA   |                  | 659750.125       | 2576680.112      | 12.154        | Ajustado         | &Fijo horizontal y vertical ( |       | 0.000      | 0.000              | Punto de control | Г      |
| 44 | Arch   | ivos) Puntos ( P | osiciones de con | trol ). Vectores | A Vectores d  | e renetición λ C | onvergencia de hucle à        | Vincu | lo de cont | trol ) Análisis de | aiuste /         |        |

Estas coordenadas mostradas son UTM. En muchas ocasiones es necesario hacer una conversión a coordenadas planas, para que estas puedan ser usadas con equipo topográfico, como en una estación total. Para hacer esto es necesario conocer el factor de convergencia asi como las coordenadas del punto base para la conversion.

Para obtener el factor de escala y convergencia verifique las opciones siguientes estén como se muestra:

| Herramientas Ventana Ayuda                                                     |                                                   |
|--------------------------------------------------------------------------------|---------------------------------------------------|
| Mission Planning (F2)<br>Geoids                                                | Preferencias X                                    |
| Descargar<br>SurvCom<br>Internet Download<br>RINEX Converter                   | General Informe                                   |
| DSNP a RINEX<br>Win Comm                                                       | Gestión de datos                                  |
| Sistemas de coordenadas<br>Prueba conver                                       | Configuración del sistema de coordenadas avanzado |
| Marcos de referencia terrestre<br>Comprobar TRF                                | Mostrar funciones CAD                             |
| Segundos intercalares<br>Prueba tiempo                                         | Mostrar funciones RTK                             |
| Antena GNSS                                                                    |                                                   |
| Redes de estació <u>n</u> referencia<br>Centros de datos de <u>e</u> femérides | Aceptar Cancelar Aplicar                          |
| Personalizar                                                                   |                                                   |
| Preferencias                                                                   |                                                   |

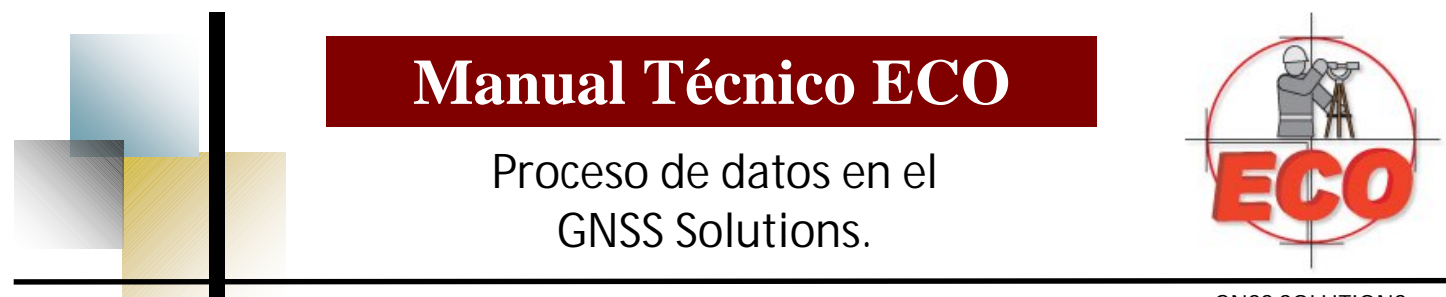

Ahora verifique en la pestaña de puntos que la barra de desplazamiento inferior este corrida hacia la derecha de tal modo que vea lo siguiente:

| Conf_Horz_Levt | Conf_Altura_Levt | Тіро             | Adverte |
|----------------|------------------|------------------|---------|
|                |                  |                  |         |
| 173.241        | 98.000           | Punto registrado |         |
| 0.000          | 0.000            | Punto de control |         |
| 0.003          | 0.002            | Punto registrado |         |
| 0.003          | 0.002            | Punto registrado |         |
|                |                  |                  |         |

Con el botón de la derecha del mouse haga click en la parte de los encabezados y vera:

| 『音 <u>C</u> opiar                           |
|---------------------------------------------|
| Seleccionar <u>t</u> odo                    |
| 🛱 Eichas<br>🛱 Opcione <u>s</u> de documento |
| ☑ <u>D</u> atos<br>✿↓ <u>O</u> rdenar       |
| Proyecto                                    |
| Propiedades                                 |

Seleccione la opción de datos y vera:

| <u>`</u> ``` | f       |  |
|--------------|---------|--|
| Filtro       | <b></b> |  |
|              |         |  |
|              |         |  |
|              |         |  |
|              |         |  |
|              |         |  |
|              |         |  |
|              | -       |  |
|              |         |  |
|              | Filtro  |  |

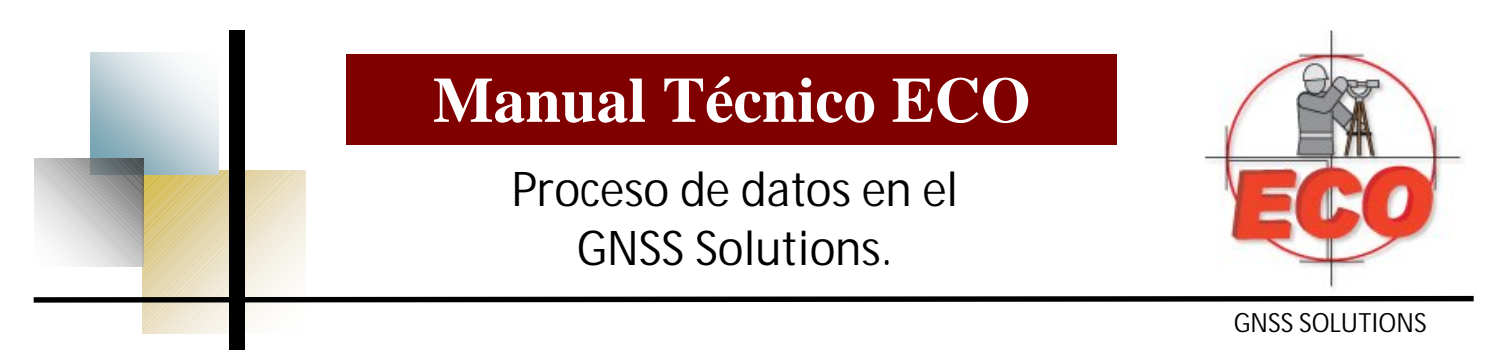

Haga click en el icono que indica nuevo elemento

| <b>```</b> | lank → ↓ |
|------------|----------|
| Filtro     |          |
|            |          |
|            |          |
|            |          |
|            |          |
|            |          |
|            |          |
|            |          |
|            | Filtro   |

Seleccione las opciones de Convergencia y factor de escala y de click en "Agregar", luego de click en "Aceptar"

| Nombre          | Descripción                                                |  |
|-----------------|------------------------------------------------------------|--|
| Est_Altura_Levt | Desviación estándar altura levantada                       |  |
| Conf_Este_Levt  | Confianza este levantado (95%)                             |  |
| Conf_Norte_L    | Confianza norte levantado (95%)                            |  |
| 23 Corr_EN_Levt | Correlación este / norte levantada                         |  |
| 23 Corr_EH_Levt | Correlación este / altura levantada                        |  |
| 23 Corr_NH_Levt | Correlación norte / altura levantada                       |  |
| Convergencia    | Ángulo de convergencia de la cuadrícula para este pu       |  |
| 🖾 Factor_Escala | Factor de escala de la cuadrícula para este punto          |  |
| 23 Factor_Eleva | Factor reductor de distancia a la superficie del elipsoide |  |
| P1P 🔊           | Distancia entre P1 y P                                     |  |
| P2P 🖓           | Distancia entre P2 y P                                     |  |
| 23 Lado         | Lado desplazamiento lateral                                |  |
| 🍄 Mensaje       | Mensaje del sistema                                        |  |

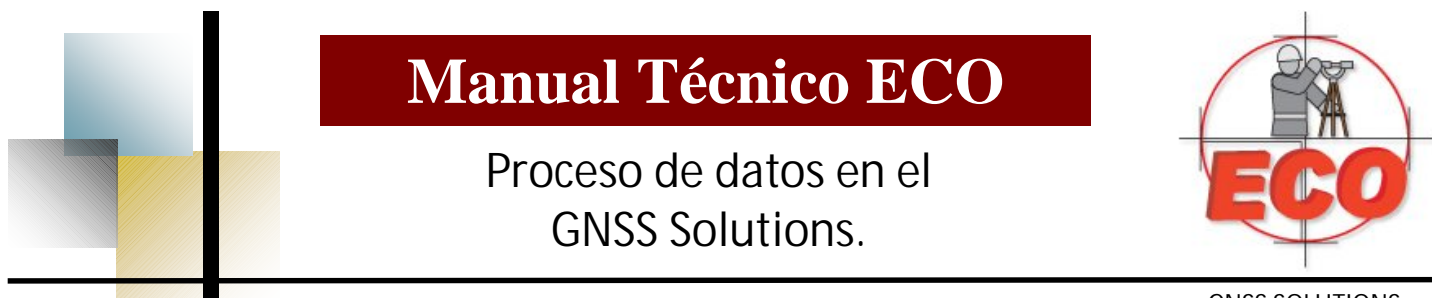

Apareceran ahora en la pestaña de puntos los valores correspondientes al factor de escala y factor de convergencia.

| Conf_Horz_Levt | Conf_Altura_Levt | Тіро             | Adverte | Convergencia      | Factor_Escala |
|----------------|------------------|------------------|---------|-------------------|---------------|
|                |                  |                  |         |                   |               |
| 173.241        | 98.000           | Punto registrado |         | 0° 56' 01.26662"W | 1.00059229    |
| 0.000          | 0.000            | Punto de control |         | 0° 56' 01.26166"W | 1.00059228    |
| 0.003          | 0.002            | Punto registrado |         | 0° 56' 01.27235"W | 1.00059229    |
| 0.003          | 0.002            | Punto registrado |         | 0° 56' 01.29472"W | 1.00059230    |
|                |                  |                  |         |                   | •             |

Para hacer la conversion a coordenadas planas o terrestres vaya a el menú de Proyecto y seleccione la opción de calcular sistema terrestre

| Establecer proyecto actigo  Establecer proyecto actigo  Establecer proyecto actigo  Calcular states de largenta,  Descargen datos brutos del ZHaxo ProMark  Calcular sistema terrestre  Calcular viss,  Calcular viss,  Calcu | Proyecto Herramientas Ventana Ayuda                                                                                                    |                                       |                    |                                                 |   |                     |
|----------------------------------------------------------------------------------------------------|----------------------------------------------------------------------------------------------------|---------------------------------------|--------------------|-------------------------------------------------|---|---------------------|
| Editar opciones Descarger datos brutos del Z-Max o ProMark<br>Descarger datos brutos dede archivos o ProMark<br>Descarger datos brutos dede archivos o ProMark<br>Descarger datos de depositivo externo Mombre del sistema:   Calcular VRS   Calcular VRS   Calcular VRS   Calcular VRS   Calcular VRS   Calcular VRS   Calcular VRS   Calcular VRS   Calcular VRS   Calcular VRS   Calcular VRS   Carceir Inso de porceso   Procesar Inso de proceso   Procesar Inso de proceso   Procesar Inso de proceso   Procesar Inso de proceso   Potecar Index o de posceso   Potecar Inso de proceso   Potecar Inso de proceso   Potecar Inso de proceso   Potecar Inso de broceso   Potecar Inso de broceso <th>Establecer proyecto acti<u>v</u>o</th> <th>•</th> <th></th> <th></th> <th></th> <th></th>                                                                                                    | Establecer proyecto acti <u>v</u> o                                                                                                    | •                                     |                    |                                                 |   |                     |
| Claudar Statematic   Comportar datos brutos del Z-Max o ProMarki   Descargar datos brutos del a trihuvos o ProMarki   Descargar datos brutos del a trihuvos o ProMarki   Descargar datos brutos del a trihuvos o ProMarki   Descargar datos de dispositivo externo   Descargar datos de dispositivo externo   Descargar datos de dispositivo externo   Descargar datos de ontol   Potencial rows   Potencial rows   Processer indes de biase de biase   Processer indes de biase no processades   Potencial rows   Borrar resultados del proceso   Processer indes de biase no processades   Potencial rows   Borrar resultados del proceso   Apusar resultados del proceso   Apusar resultados del proceso   Apusar resultados del proceso   Processer indes a depositivo externo   Processer informe   Protection forme   Protection f                                                                                                    | 🖏 Editar opciones                                                                                                    |                                       |                    |                                                 |   |                     |
| Cardiar a       Más >>         Fusionar puntos       Origen         Definir puntos de contol       Punto:         Procesar todas las líneas de base       Punto:         Procesar todas las líneas de base       Punto:         Portocesar intess de basen o procesadas       Originud:       0° 00' 00.000000'N       Desp. terrestre Norte:       0       m         Más >>       Calcine secenario de proceso       Latitud:       0° 00' 00.000000'N       Desp. terrestre Norte:       0       m         Mais arreaultados del proceso       Longitud:       0° 00' 00.000000'E       Desp. terrestre E ste:       0       m         Agrupar puntos       Mátos geo, a un archivo       F8       E       Generar informe       F9         Calcular cargitos de datum       Calcular cargitos de datum       F9       Calcular cargitos de datum         Calcular cargitos de datum       Calcular setterestre       F9       F9         Calcular cargitos de datum       Calcular cargitos de datum       F8         Calcular cargitos de datum       Calcular cargitos de datum       E         Calcular cargitos de datum       Calcular cargitos de datum       E         Calcular cargitos de datum       E       F9         Calcular cargit                                                                                                    | <ul> <li>Descargar datos brutos del Z-Max o ProMark</li> <li>Importar datos brutos desde archivos o ProM</li> <li>Descargar datos brutos de Internet</li> <li>Descargar datos de dispositivo externo</li> <li>Importar datos geo. desde archivos</li> <li>Calcular VRS</li> </ul>                                                                                                    | Calcular sistema<br>Nombre del sistem | terrestre<br>a:    |                                                 |   | Aceptar<br>Cancelar |
| Calcular sistema terrestre                                                                                                    | Cambiar a<br>Fusionar puntos<br>Definir puntos de control<br>Petección de errores graves                                                                                                    | Origen                                |                    | á                                               |   | Más >>              |
| Àjustar red         ♥ Verificar convergencia de bucle         M         Borrar resultados del ajuste         Agrupar puntos         Im         Enviar datos a dispositivo externo         Im         Enviar datos geo. a un archivo         F8         Im         Generar informe         F9         Calcular cambios de datum         Calcular sistema terrestre         Importar mapa de vectores         Importar mapa sen dispositivo externo                                                                                                    | Classical expension of the process of the process  | Latitud:                              | 0° 00' 00.00000''N | Desp. terrestre Norte:<br>Desp. terrestre Este: | 0 | m                   |
| Agrupar puntos         Image: Enviar datos a dispositivo externo         Image: Enviar datos geo. a un archivo         Image: Enviar datos geo. a un archivo         Image: Enviar datos geo. a un archivo         Image: Enviar datos geo. a un archivo         Image: Environment of the environment of the envisionment of the environment of the envision of the en                                                                                                    | <ul> <li>Ŋ Ajustar red</li> <li>Ŋ Verificar convergencia de bucle</li> <li>Ŋ Borrar resultados del ajuste</li> </ul>                                                                                                    |                                       |                    |                                                 |   |                     |
| III Denviar datos a dispositivo externo         Image: Exportar datos geo. a un archivo         Image: Exportar datos geo. a un archivo         Image: Exportar datos geo. a un archivo         Image: Exportar datos geo. a un archivo         Image: Exportar datos geo. a un archivo         Image: Exportar datos geo. a un archivo         Image: Exportar datos geo. a un archivo         Image: Exportar datos geo. a un archivo         Image: Exportar datos geo. a un archivo         Image: Exportar datos geo. a un archivo         Image: Exportar datos geo. a un archivo         Image: Exportar datos geo. a un archivo                                                                                                    | Agrupar puntos                                                                                                    |                                       |                    |                                                 |   |                     |
| Calcular cambios de datum<br>Caljbración de coordenadas<br>Calcular sistema terrestre<br>Importar mapa de vectores<br>Importar mapa ráster<br>Importar mapa sen dispositivo externo                                                                                                    | Image: Service and Service and Serv | F8<br>F9                              |                    |                                                 |   |                     |
| Importar mapa de vectores         Importar mapa ráster         Importar mapa sen dispositivo externo                                                                                                    | Calcular ca <u>m</u> bios de datum<br>Calibración de coordenadas<br>Calcular sistema terrestre                                                                                                    |                                       |                    |                                                 |   |                     |
| Insertar proverto en espacio de trabaio                                                                                                    | Importar mapa de vectores Importar mapa ráster Importar mapa sen dispositivo externo Insertar provecto en espacio de trabajo                                                                                                    |                                       |                    |                                                 |   |                     |

# Manual Técnico ECO Proceso de datos en el GNSS Solutions.

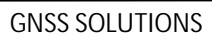

Pongale nombre al sistema de coordenadas que va a generar

| lombre del sistema: | Demostracion 🧹     |                        |   | Aceptar  |
|---------------------|--------------------|------------------------|---|----------|
|                     |                    |                        |   | Cancelar |
|                     |                    |                        |   | Más>>    |
| Origen              |                    |                        |   |          |
| Punto:              |                    |                        |   |          |
| Latitud:            | 0° 00' 00.00000''N | Desp. terrestre Norte: | 0 | m        |
|                     |                    | Deve have by Esta      | 0 |          |

Seleccione el punto que necesita como base para la conversion

| mbre del sistem | a: Demostracion      |              |              | Aceptar  |
|-----------------|----------------------|--------------|--------------|----------|
|                 |                      |              |              | Cancelar |
|                 |                      |              |              | Más>>    |
| Irigen          |                      |              |              |          |
| Punto:          |                      | -            |              |          |
| Latitud:        | 0001<br>0002<br>7001 | Desp. terres | tre Norte: 0 | m        |
|                 | BBASEA08             |              |              |          |

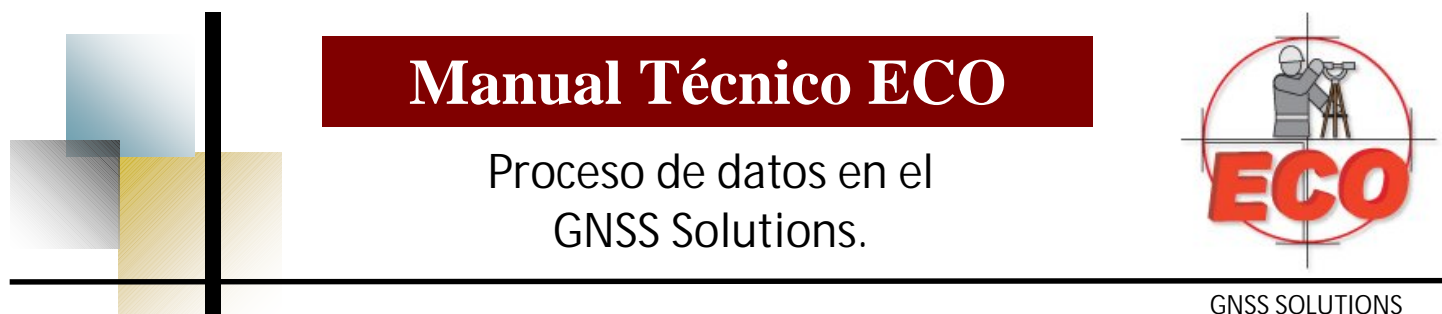

Una vez seleccionado el punto aparecerán la latitud y longitud correspondientes al mismo, ahora ponga las coordenadas correspondientes como origen de la conversion.

| Nombre del sistema: | Demostracion        |                        |             | Aceptar  |
|---------------------|---------------------|------------------------|-------------|----------|
|                     |                     |                        |             | Cancelar |
|                     |                     |                        |             | Más >>   |
| Origen              |                     |                        |             |          |
| Punto:              | 7001 💌              |                        | - +         |          |
| Latitud:            | 20° 08' 17.18326''N | Desp. terrestre Norte: | 2229070.863 | m        |
| Longitud:           | 101° 42' 36.51045'W | Desp. terrestre Este:  | 216671.263  | m        |

Seleccione el botón "Mas" y elija el punto con el que se va a orientar y una vez mas aparecerán las coordenadas en latitud y longitud del punto.

| alcular sistema t             | errestre            |                        |                      | 2       |
|-------------------------------|---------------------|------------------------|----------------------|---------|
| Nombre del sistema            | C Demostracion      |                        | A                    | ceptar  |
|                               |                     |                        | C                    | ancelar |
|                               |                     |                        | <                    | Menos   |
| Origen                        |                     |                        |                      |         |
| Punto:                        | 7001 💌              |                        |                      |         |
| Latitud:                      | 20° 08' 17.18326''N | Desp. terrestre Norte: | 2229070.863          | m       |
| Longitud:                     | 101° 42' 36.51045'W | Desp. terrestre Este:  | 216671.263           | m       |
| Orientación                   | -                   |                        | -                    |         |
| C Al Norte                    | - <b>+</b>          |                        | +                    |         |
| <ul> <li>Al punto:</li> </ul> | 0002                | Latitud:               | 20° 08' 17.08540''N  |         |
| O Ángulo                      | 0° 00' 00.00000''   | Longitud:              | 101° 42' 36.61890' W |         |

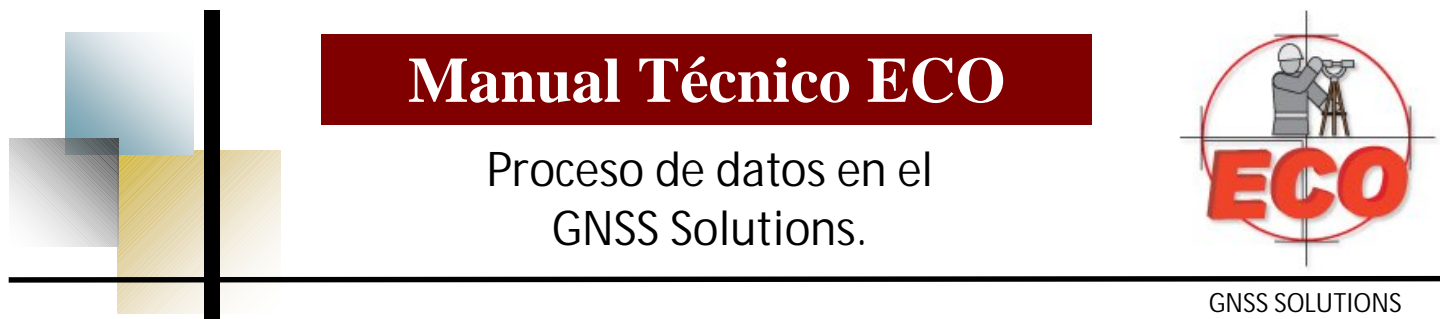

Seleccione la opción "Angulo" y escriba aquí la convergencia correspondiente al punto y seleccione el botón de aceptar

|            | Calcular sistema te | errestre             |                        |                          | ×      |                |
|------------|---------------------|----------------------|------------------------|--------------------------|--------|----------------|
|            | Nombre del sistema: | Demostracion         |                        | Ad                       | ceptar |                |
|            |                     |                      |                        | Ca                       | ncelar |                |
|            |                     |                      |                        | ~~                       | Menos  |                |
|            | Corigen             |                      |                        |                          |        |                |
|            | Punto:              | 7001 💌               |                        |                          |        |                |
|            | Latitud:            | 20° 08' 17.18326''N  | Desp. terrestre Norte: | 2229070.863              | m      |                |
|            | Longitud:           | 101* 42' 36.51045''W | Desp. terrestre Este:  | 216671.263               | m      |                |
|            | Orientación         |                      |                        |                          |        |                |
|            | C Al Norte          |                      |                        |                          |        |                |
|            | C Al punto:         | 0002                 | Latitud:               | 20° 08' 17.08540''N      | 1      |                |
|            | Ángulo              | 0° 56' 01.29427      | Longitad.              | 101° 42' 36.61890''W     |        |                |
| r~         | 2<br>               | 1                    | Г                      | 1                        |        | ' Demostration |
| 00         |                     |                      |                        | 7001<br>B1234A08.317     |        | Demostracion   |
| 2229070.00 |                     |                      | 1 0001                 | BBASEA08<br>BBASEA08.317 |        | /              |
| 2229069.00 |                     |                      |                        |                          |        | -              |
| 2229068.00 |                     | 1 2002               |                        |                          | ,      | 2 m            |
| 216664.00  | 216666.00           | 216668.00            | 216670.00              | 216672.00                |        | 216674.00      |

En la parte superior derecha vera el nombre del sistema de coordenadas y en la pestaña de puntos vera las coordenadas con los valores correspondientes a la conversion

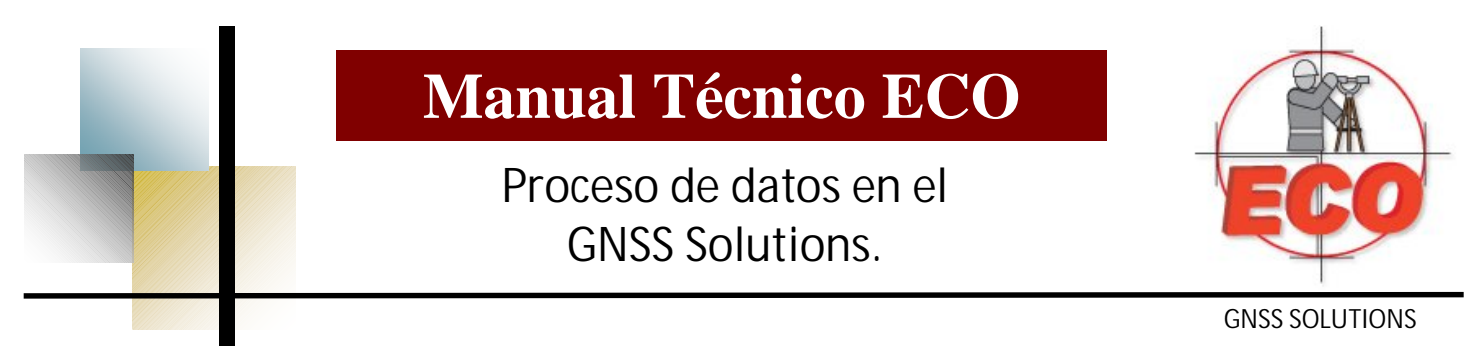

Veamos la diferencia de coordenadas entre los puntos.

## Puntos registrados UTM

|        |                              |                  | 95%   |          |
|--------|------------------------------|------------------|-------|----------|
| Nombre |                              | Componentes      | Error | Estado   |
| 0001   | Este                         | 216670.812       | 0.002 | Ajustado |
|        | Norte                        | 2229071.100      | 0.002 | Ajustado |
|        | Altura elipse                | 1682.450         | 0.002 | Ajustado |
|        | Descripción                  | base             |       |          |
| 0002   | Este                         | 216668.706       | 0.002 | Ajustado |
|        | Norte                        | 2229069.526      | 0.002 | Ajustado |
|        | Altura elipse<br>Descripción | 1682.267<br>base | 0.002 | Ajustado |

### **Puntos registrados Planos**

|        |                              |                  | 95%   |          |
|--------|------------------------------|------------------|-------|----------|
| Nombre |                              | Componentes      | Error | Estado   |
| 0001   | Este                         | 216670.215       | 0.002 | Ajustado |
|        | Norte                        | 2229069.442      | 0.002 | Ajustado |
|        | Altura elipse                | 1682.450         | 0.002 | Ajustado |
|        | Descripción                  | base             |       |          |
| 0002   | Este                         | 216668.162       | 0.002 | Ajustado |
|        | Norte                        | 2229067.802      | 0.002 | Ajustado |
|        | Altura elipse<br>Descripción | 1682.267<br>base | 0.002 | Ajustado |